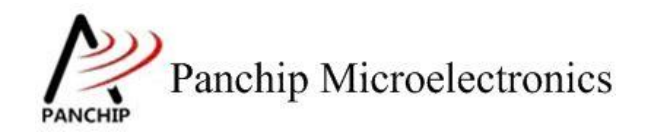

PAN-CLT-VER-A0, Rev 1.0

# PanchipMicroelectronics

www.panchip.com

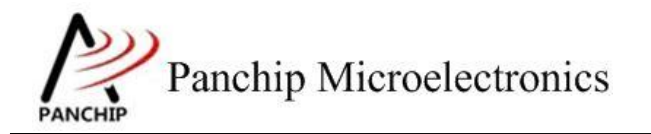

修订历史

| 版本   | 修订日期                                | 描述     |
|------|-------------------------------------|--------|
| V1.0 | 2024-04-02                          | 初始版本创建 |
|      |                                     |        |
|      |                                     |        |
|      |                                     |        |
|      |                                     |        |
|      |                                     |        |
|      |                                     |        |
|      | <b>A</b>                            |        |
|      |                                     |        |
|      |                                     |        |
|      | $\boldsymbol{\boldsymbol{\lambda}}$ |        |
|      |                                     |        |
|      |                                     |        |
|      |                                     |        |
|      |                                     |        |
|      |                                     |        |
|      |                                     |        |
|      |                                     |        |
|      |                                     |        |
|      |                                     |        |
|      |                                     |        |

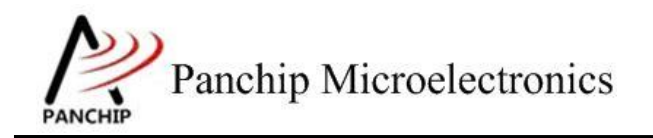

目录

| 第1章          | 例程概述   | <br>4  |
|--------------|--------|--------|
| 1.1          | 例程功能   | <br>4  |
| 1.2          | 2 环境配置 | 4      |
| 1.3          | ;接线方式  | 5      |
| <b>箆</b> 2 音 | 测试说明   | 5      |
| 2.1          | 环境说明   | 5<br>5 |
| 2.2          | 2 使用说明 | <br>6  |
| 2.3          | 5 流程演示 | 6      |
| 2.4          | ↓ 参数说明 | <br>7  |
|              |        |        |

## 第1章 例程概述

### 1.1 例程功能

1. 此项目演示了通过 UI 界面设置 TX, RX 的 PRF 模式进行距离收包率测试。

### 1.2 环境配置

- a) 环境要求
  - board: pan1070\_evb
  - uart: 显示串口输出 log, uart 端口 P16(UART\_RX)、P17(UART\_TX)
  - oled:st7735 屏幕
  - PC 串口工具: Panchip Serial Assistant V0.0.010.exe

**"PRF\_RX\_SAMPLE\_UI"**的板子需要搭配和 **"PRF\_TX\_SAMPLE\_UI"**的板子一起使用。

- b) 编译和烧录
  - 1. 项目位置:
    - TX 端: "03\_MCU\mcu\_samples\PRF\_TX\_UI\_SAMPLE"
    - RX 端: "03\_MCU\mcu samples\PRF RX\_UI\_SAMPLE"
  - 2. TX 端和 RX 默认编译即可,没有其他项目配置。

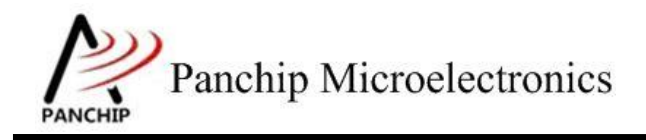

### 1.3 接线方式

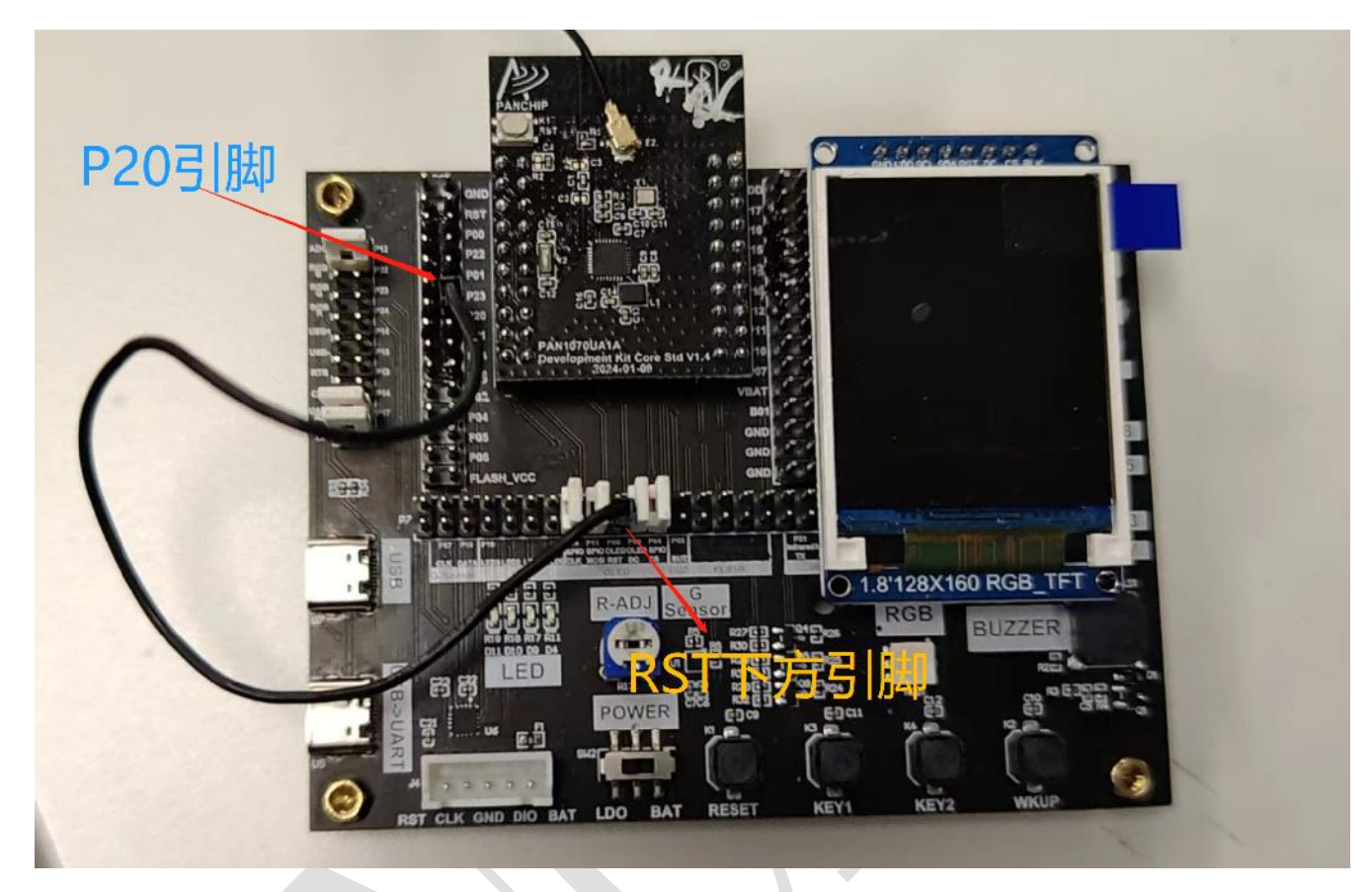

引脚连接:

RST 下方引脚与 P20 引脚使用杜邦线连接即可。

其他 OLED 的 CLK,MOSI,DC,CS 共 4 个引脚使用跳线直接短接即可,见上图黑色杜邦线旁 的 4 个白色跳线。

#### 需要注意的是:

因为 EVB 不同版本的接线方式不一样,增加相应的宏适配,参考"lcd\_ui.h"文件中的

两个宏, 宏后续的日期对应 EVB 日期版本, 请查看 EVB 底板背面的日期。

## 第2章 测试说明

### 2.1 环境说明

- a) 将接收端串口和发射端串口分别接到 PC 的 USB 端口上。
- b) 通过按键配置接收端和发送端。

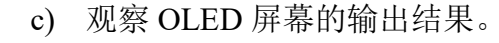

### 2.2 使用说明

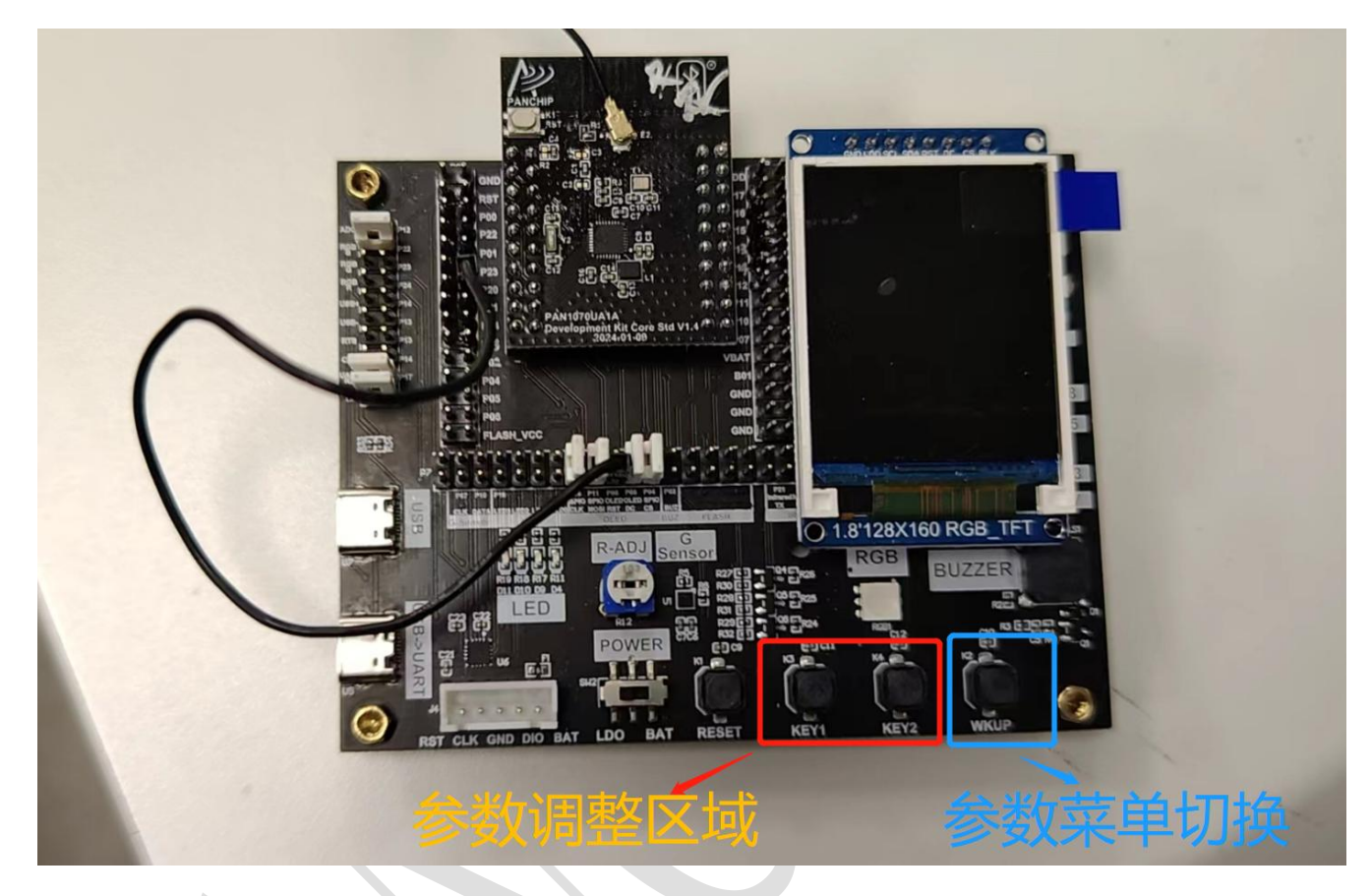

按键区域分为2块,菜单按钮WKUP用于选择不同的参数(红色字样: "Param: xxx"), KEY1和 KEY2用于调整参数,如果按键快了错过部分参数,可以通过 KEY2 往回调整。

#### 2.3 流程演示

此处以 G-250K 2406M 频点进行演示, 我们调整最常用的 3 个区域, FREQ, PHY, Deviation 杂项配置说明。

TX 和 RX 的参数设置流程基本一致,此处我们主要以 RX 来进行介绍:

1. 上电后默认调整参数状态为**频率**,屏幕中部会显示红色的"Param: FREQ",此时通过 KEY1 按键调整频率到 2406MHZ.

2. 通过按键 WKUP 切换参数为 Phy,此时中部会显示红色的"Param: PHY",此时通过 KEY1 按键切换到 250K.

3. 再次通过按键 WKUP 切换参数到 Deviation 杂项配置,此时中部会显示红色的"Deviation mode",通过按键 KEY1 设置为"G-250K"

4. 进入运行模式,再次通过按键 WKUP 进入菜单"Start Press KEY1",此时按键通过 KEY1 即可进入运行。

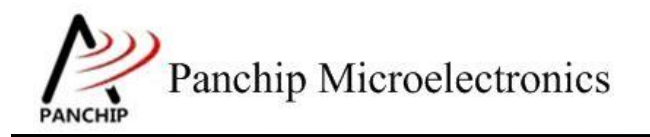

注意:为了考虑程序运行的独立,该例程没有停止返回按钮,更改参数测试请按复位键重启。 测试结果演示:

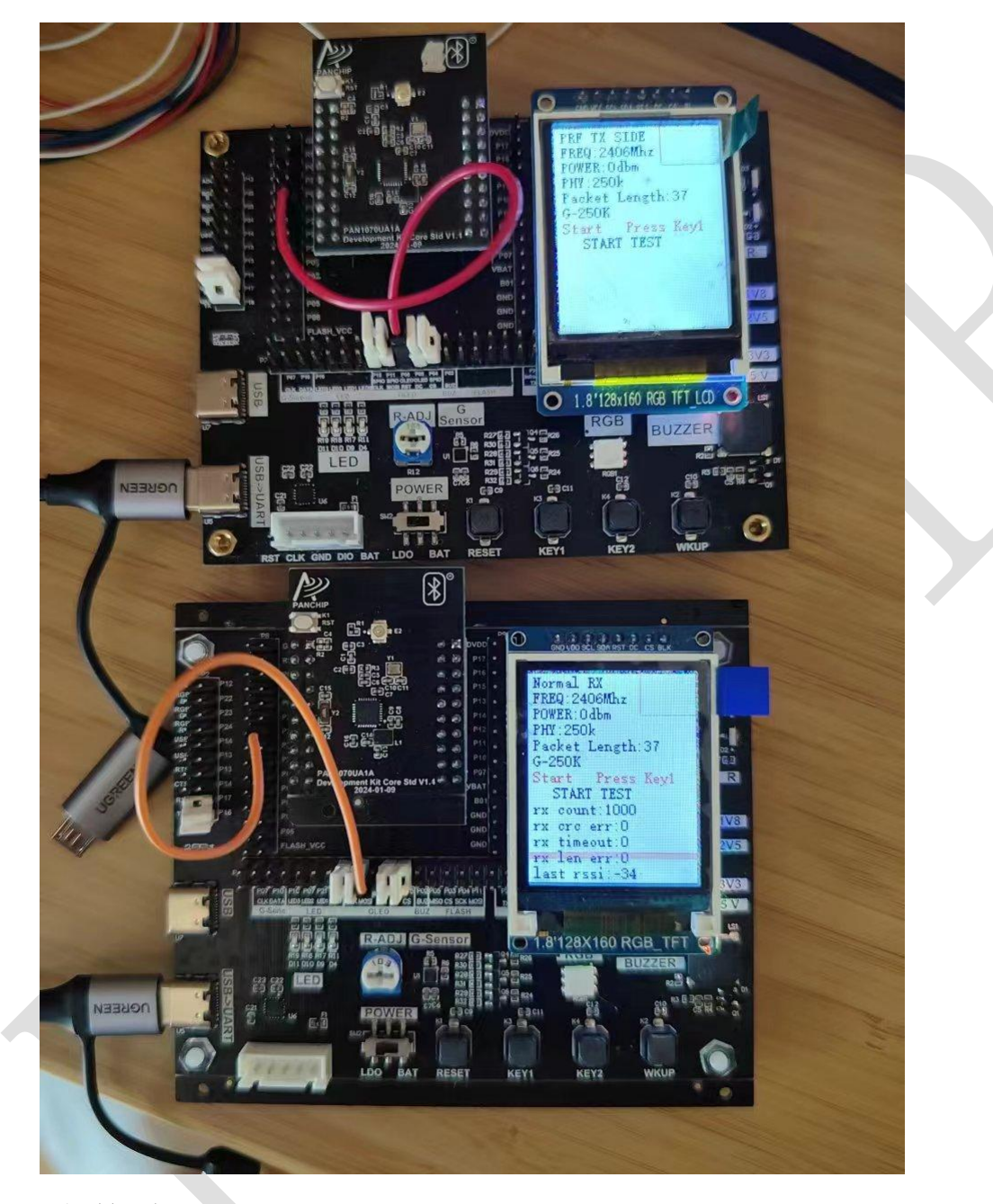

### 2.4 参数说明

FREQ:频率设置,默认步进为1M,可以通过KEY1和KEY2进行调整。
POWER:功率设置,步进为1dBm,范围为9到-40dBm。
PHY:支持1M, 2M, Coded S2和 Coded S8, 250K
Packet Length:默认为37bytes,一般不建议调整,步进为10个字节。
Deviation杂项配置: G-250K (nordic 模式), B-250K (内部), Dev 1M 170K(如果 PHY)

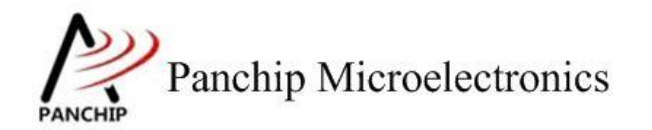

是 2M 模式对应的 Deviation 是 340K 量级), Dev 1M 250K(如果 PHY 是 2M 模式对应的 Deviation 是 500K 量级)。

Test mode: 297 Rx 模式(可以配合 297 模组测试),B250K Rx(内部测试模式),Silicon Rx (内部测试模式),这几个模式默认参数都是固定,不可调整,可以在代码中调整。